## ACIS

## Using the ACIIS Email Tool: Administrators

This document explains how to use the email tool in ACIIS when working on your PDP. *Truenorthlogic* made some changes to the email tool for your ease.

## SENDING AN EMAIL TO YOUR TEACHER

| A macro has been entered into the<br><b>Subject</b> such that it will automatically<br>include your first and last name.<br>All you will need to do is complete the<br>body, as in this example. | Email Members 🗙             |                   |                                                                                |
|----------------------------------------------------------------------------------------------------|-----------------------------|-------------------|--------------------------------------------------------------------------------|
|                                                                                                    | Evaluator<br>Williams, Bart | Subject:<br>Text: | \$(senderfirstname) \$(senderlastname) Mr. Williams, you can now check my PDP. |
|                                                                                                    |                             |                   | Send Email(s) Cancel                                                           |

When the teacher views the message, the email will appear as follows in their inbox:

□ ☆ □ ACIIS Mr. Principal Mark Complete your PDF.

## **RESPONDING TO AN EMAIL FROM A TEACHER**

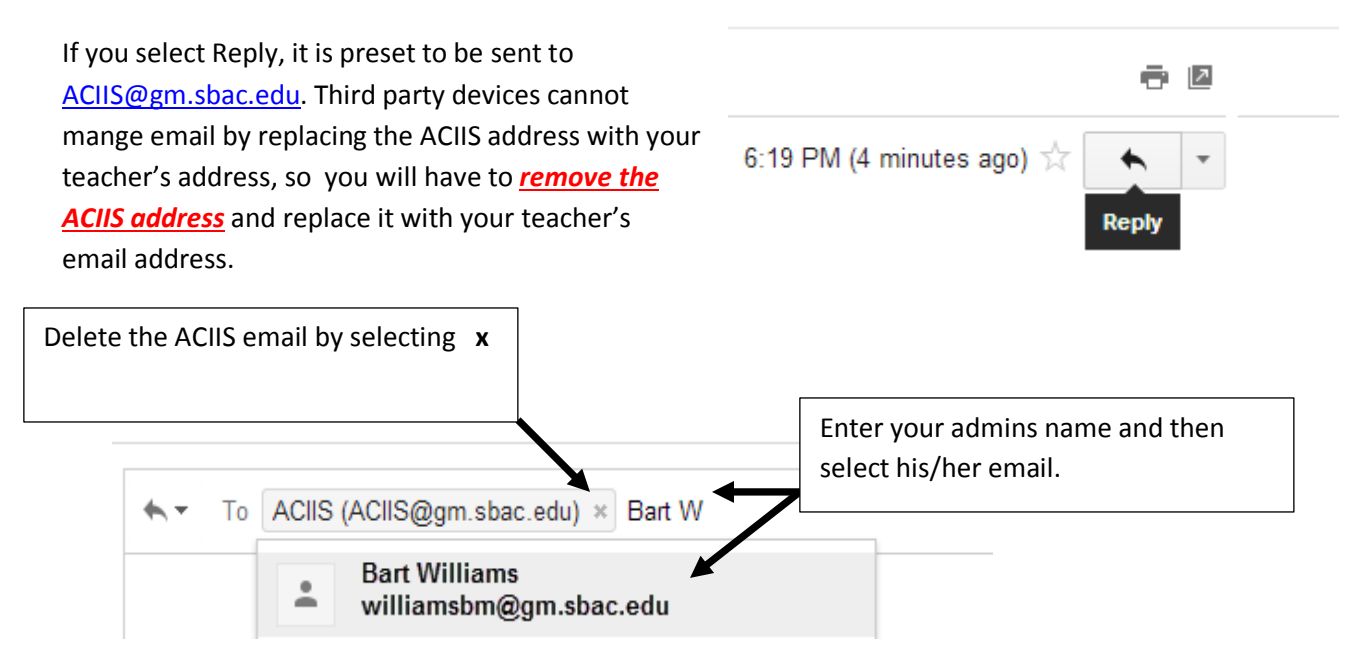